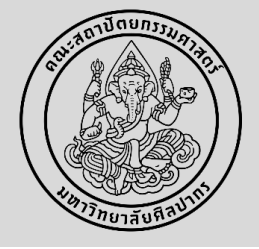

#### <u>ทารขอสอบวิทษานิพนธ์/การค้นคว้าอิสระ เพื่อสำเร็จการศึกษา</u>

\* นักศึกษาได้รับความเห็นชอบจากอาจารย์ที่ปรึกษาวิทยานิพนธ์/การค้นคว้าอิสระ ให้สอบได้

\*\* นักศึกษาต้องศึกษารายวิชาครบตามหลักสูตรฯ และต้องสอบภาษาอังกฤษ/สอบประมวลความรอบรู้ (สำหรับนักศึกษาที่ทำการค้นคว้าอิสระ)/สอบวัด คุณสมบัติ (สำหรับนักศึกษาระดับปริญญาเอก) <u>ผ่านแล้ว</u>

นักศึกษาทำแบบคำร้องขอสอบวิทยานิพนธ์/การค้นคว้าอิสระ (บฑ.3) (6139) ในระบบ www.reg.su.ac.th โดยต้องส่งคำร้องขอสอบวิทยานิพนธ์/การค้นคว้า
 อิสระ (บฑ.3) ก่อนการสอบ 2 อาทิตย์ และกรอกข้อมูลต่าง ๆ ดังนี้

 รายชื่อประธานกรรมการสอบ กรรมการสอบ และผู้ทรงคุณวุฒิภายนอก ทางอาจารย์ที่ปรึกษาฯ เป็นคนเสนอรายชื่อกรรมการสอบ (โดยมี คุณวุฒิปริญญาเอก หรือมีตำแหน่งทางวิชาการไม่ต่ำกว่ารองศาสตราจารย์ และมีผลงานทางวิชาการตามเกณฑ์มาตรฐานหลักสูตรระดับบัณฑิตศึกษา)
 ระดับปริญญาโท วิทยานิพนธ์/การค้นคว้าอิสระ คณะกรรมการฯ ต้อง ไม่ต่ำกว่า 3 ท่าน และไม่เกิน 5 ท่าน

- ระดับปริญญาเอก คณะกรรมการฯ ต้อง **ไม่ต่ำกว่า 5 ท่าน และ<u>ประธานสอบต้องเป็นผู้ทรงคุณวุฒิภายนอก</u>** 

 กำหนดวันสอบ (โดยกรอกข้อมูลในรูปแบบ วว/ดด/ปปปป เช่น สอบวันที่ 1 กุมภาพันธ์ 2561 ให้กรอกในรูปแบบ <u>01/02/2561</u>) เวลา และ สถานที่ หลังจากนั้นกดบันทึก และกดบันทึกยืนยันอีกครั้ง <u>\*\*ไม่ต้องกดขั้นตอนต่อไป\*\*</u>

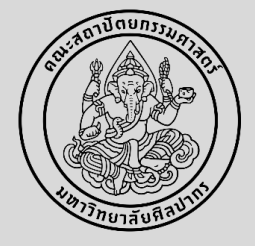

#### <u>ทารขอสอบวิทษานิพนธ์/การค้นคว้าอิสระ เพื่อสำเร็จการศึกษา</u>

พิมพ์ข้อมูลออกจากระบบ โดยกดสัญลักษณ์ PDF พิมพใบคำร้อง 🛣 และให้หัวหน้าภาควิชาฯ หรือประธานหลักสูตรฯ ลงนาม (สามารถใช้ลายเซ็น อิเล็กทรอนิกส์ได้) พร้อมแนบรายละเอียดกรรมการผู้ทรงคุณวุฒิภายนอก (สอบถามข้อมูลผู้ทรงคุณวุฒิภายนอกได้ที่งานบริหารและพัฒนาวิชาการ)

4. นำส่งคำร้องที่งานบริหารและพัฒนาวิชาการคณะฯ ที่อีเมล <u>ARCHSUEDU@gmail.com</u> หรือที่สำนักงานคณบดี คณะสถาปัตยกรรมศาสตร์ ชั้น 2 เพื่อเสนอ คณบดี และดำเนินการต่อไป

5. เมื่อนักศึกษาสอบวิทยานิพนธ์/การค้นคว้าอิสระเสร็จเรียบร้อยแล้ว ให้นักศึกษาปรับแก้ไขตามที่คณะกรรมการสอบเสนอแนะ และจัดทำวิทยานิพนธ์/การ ค้นคว้าอิสระ ในระบบ iThesis

\*\*\* ช่องทางการเรียนรู้เพื่อการใช้งานระบบ iThesis: http://www.graduate.su.ac.th/index.php/ithesis

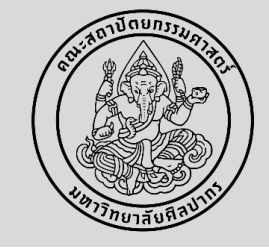

\* นักศึกษาได้รับความเห็นชอบจากอาจารษ์ที่ปรึกษาวิทษานิพนธ์/การค้นคว้าอิสระ ให้สอบได้

\*\* นักศึกษาต้องศึกษาราชวิชาครบตามหลักสูตรฯ และต้องสอบภาษาอังกฤษ/สอบประมวลความรอบรู้ (สำหรับนักศึกษาที่ทำการค้นคว้าอิสระ)/สอบวัด คุณสมบัติ (สำหรับนักศึกษาระดับปริญญาเอก) <u>ผ่านแล้ว</u>

| • | 1 |  |
|---|---|--|
|   |   |  |
| 0 | - |  |

จัดทำคำร้องคำร้องขอสอบวิทยานิพนธ์/การค้นคว้าอิสระ (บฑ.3) (6139) ในระบบ <u>www.reg.su.ac.th</u> กดเมนูขอเอกสารออนไลน์ และเข้าสู่หน้าขอเอกสารออนไลน์

| เมนูหลัก                           |                                                                                                    |
|------------------------------------|----------------------------------------------------------------------------------------------------|
| ถอยกลับ                            |                                                                                                    |
| ผลการลงทะเบียน/ใบแจ้งยอด           |                                                                                                    |
| ประวัตินักศึกษา                    |                                                                                                    |
| ภาระค่าใช้จ่ายทุน                  | นักศึกษาปัจจุบัน สถานะปกติ                                                                                      |
| ผลการศึกษา                         | ปฏิทินการศึกษา : 2 บณฑิตศึกษา                                                                                   |
| ประเมินการเรียนการสอน              | ยินดีต้อนรับเข้าสระบบบริการการศึกษา                                                                             |
| ดรวจสอบจบ                          |                                                                                                    |
| ตารางเรียน/สอบ                     | ระบบบริการการศึกษา                                                                                              |
| เขียนคำร้อง                        | ผ่านเครือข่ายอื่นเทอร์เน็ต                                                                                      |
| ขอทุน Online                       |                                                                                                    |
| รายชื่อนักศึกษาตามหลักสูตร         |                                                                                                    |
| ขอเอกสารออนไลน์                    | นักศึกษาเลือกเมนู ขอเอกสารออนไลน์                                                                               |
| พิมพ์ใบเสร็จรับเงิน                |                                                                                                    |
| วิชาที่เปิดสอน                     |                                                                                                    |
| ตารางเรียน นศ.                     |                                                                                                    |
| ค้นหาตารางสอนอาจารย์               |                                                                                                    |
| ประวัติการเข้าใช้ระบบ              | เข้าสู่หน้าขอเอกสารออนไลน์ เลือกเข้าส่หน้าขอเอกสารออนไลน์                                                       |
| ເວລາ 14:15:09                      |                                                                                                    |
|                                    | to top of page                                                                                                  |
|                                    | <u>สกอ.   กยศ.   สมศ.   Runahead   Vision Net Co.Ltd.  </u>                                                     |
| Powered by Vision Net, 1995 - 2010 | Contact Staff : Bachelor Thapra: 1988 Commit com Bachelor Sanamchan: 1988 Commit com Graduate School: 1 1 2 2 2 |

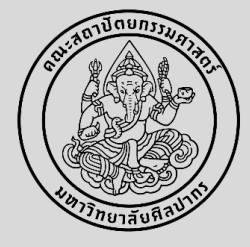

2

เลือกคำร้องขอสอบวิทยานิพนธ์/การค้นคว้าอิสระ (บฑ.3) (6139) (รอระบบดาวน์โหลดให้เสร็จเรียบร้อยก่อน ถึงเลือกคำร้องได้)

| ขอเอกสารออน<br>ขั้นที่ 1. เลือกการรับ<br>ระบจำนวน ระบการรับ | ไ <b>ลน์</b><br>มเอกสาร เลือกที่รับ<br>บ | เอกสาร(กรณีส่ง           | ทางไปรษณีย์ไม่ต้องเลื่ | ง้อกสถานที่ | ที่รับเอกสาร) เ | ลือกรายกา | รเอกสาร   |
|-------------------------------------------------------------|------------------------------------------|--------------------------|------------------------|-------------|-----------------|-----------|-----------|
| การรับเอกสาร 🦲                                              | รับด้วยตัวเอง 🔾 ส                        | ส่งทางไปรษณีย์           | ſ                      |             |                 |           |           |
| สถานที่รับเอกสาร                                            | 1:วังท่าพระ                              | ~                        |                        | ⊖ภาษา"      | ไทย ⊖ภาษา       | อังกฤษ 🤇  | 🕽 ทั้งหมด |
| เลือก รายการ                                                |                                          |                          |                        | จำนวน       | ปีการศึกษา      | ภาคา      | ฉบับละ    |
| ้ ไม่มีค่าใช้จ่าย ( ส่<br>ที่สังกัด ไม่ต้องคลิก             | ำหรับใบคำร้อง บว<br>ขั้นตอนต่อไป )       | 1.2,3,4,5,6 ให้ <i>เ</i> | กรอกข้อมูลให้เรียบร้อย | ย พิมพ์ออก  | จากระบบ แล้ว    | นำไปยืน ส | น ภาควิชา |
| 🗌 6103 : หน่                                                | นังสือรับรองการเป็น                      | เนักศึกษา (ไทย           | ) (บท.1)               | 1           |                 |           |           |
| 🗌 6104 : หน่                                                | นังสือรับรองการเป็น                      | เนักศึกษา (Eng           | ) (บฑ.1)               | 1           |                 |           |           |
| 🗌 6105 : Tra                                                | anscript ฉบับไม่สม                       | มบูรณ์ (ไทย) (บ          | มฑ.1)                  | 1           |                 |           |           |
| 🗌 6106 : Tra                                                | anscript ฉบับไม่สม                       | มบรณ์ (Ena) (บุ          | (ฑ.1)                  | 1           |                 |           |           |
| 6133:ແນ<br>(ນາທ.2)                                          | บบคำร้องขออนุม่                          | O                        | i/การค้นคว้าอิสระ      | 1           |                 |           |           |
| 🗌 6136 : แา                                                 | บบคำร้องขอสอบ                            | Loading                  | งานิพนธ์               | 1           |                 |           |           |
| 🗌 6139 : แา                                                 | บบคำร้องขอสอบวิท                         | ายานิพนธ์/การค้          | ันคว้าอิสระ (บฑ.3)     | 1           |                 |           |           |
| 🗌 6151 : หน่                                                | วังสือรับรองการสอง                       | บเข้าศึกษาได้ ('         | ไทย) (บฑ.1)            | 1           |                 |           |           |
| 🗌 6152 : หน่                                                | วังสือรับรองการสอง                       | บเข้าศึกษาได้ (I         | Eng) (บฑ.1)            | 1           |                 |           |           |
|                                                             |                                          |                          |                        |             |                 |           |           |

#### ขอเอกสารออนไลน์ ขั้นที่ 1. เลือกการรับเอกสาร เลือกที่รับเอกสาร(กรณีส่งทางไปรษณีย์ไม่ต้องเลือกที่รับเอกสาร) เลือกรายการเอกสาร ระบจำนวน ระบการรับ การรับเอกสาร 🖲 รับด้วยตัวเอง 🔵 ส่งทางไปรษณีย์ สถานที่รับเอกสาร 1:วังท่าพระ ◯ ภาษาไทย ◯ ภาษาอังกฤษ ◉ ทั้งหมด เลือก รายการ จำนวน ปีการศึกษา ภาคฯ ฉบับละ ้ไม่มีค่าใช้จ่าย ( สำหรับใบคำร้อง บพ.2,3,4,5,6 ให้กรอกข้อมูลให้เรียบร้อย พิมพ์ออกจากระบบ แล้วนำไปยืน ณ ภาควิชา ที่สังกัด ไม่ต้องคลิกขั้นตอนต่อไป ) 📃 6103 : หนังสือรับรองการเป็นนักศึกษา (ไทย) (บฑ.1) 6104 : หนังสือรับรองการเป็นนักศึกษา (Eng) (บฑ.1) 6105 : Transcript ฉบับไม่สมบูรณ์ (ไทย) (บท.1) 6106 : Transcript ฉบับไม่สมบูรณ์ (Eng) (บฑ.1) 6133 : แบบต่าร้องขออนมัติหัวข้อวิทยานิพนธ์/การค้นคว้าอิสระ (บฑ.2) 6136 : แบบศาร้องขอสอบพิจารณาหัวข้อวิทยานิพนธ่ 6139 : แบบศาร้องขอสอบวิทยานิพนธ์/การค้นคว้าอิสระ (บฑ.3) 6151 : หนังสือรับรองการสอบเข้าศึกษาได้ (ไทย) (บท.1) 6152 : หนังสือรับรองการสอบเข้าศึกษาได้ (Eng) (บฑ.1) เลือก แบบคำร้องขอสอบวิทยานิพนธ์/ ระบ การค้นคว้าอิสระ (บฑ.3) (6139) อิเมลล ขั้นตอนต่อไป หมายเหต \* ข้อมูลสำคัญที่ต้องระบุ เพื่อความรวดเร็ว \* กรุณารอให้ระบบเรียกข้อมูลให้เสร็จก่อน จึงจะเลือกรายการเอกสารได้

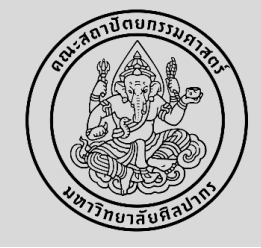

3

กรอกข้อมูลต่าง ๆ ให้ครบถ้วน ตามรายละเอียดข้างต้น กดบันทึก และกดบันทึกยืนยันอีกครั้ง **<u>\*\* ไม่ต้องกดขั้นตอนต่อไป \*\*</u>** 

| ้ ไม่มีค่<br>ที่สังกัด | ้ไม่มีค่าใข้จ่าย ( สำหรับใบคำร้อง บฑ.2,3,4,5,6 ให้กรอกข้อมูลให้เรียบร้อย พิมพ์ออกจากระบบ แล้วนำไปยืน ณ ภาควิชา<br>ที่สังกัด ไม่ต้องคลิกขั้นตอนต่อไป ) |   |  |  |  |
|------------------------|----------------------------------------------------------------------------------------------------|---|--|--|--|
|                        | 6103 : หนังสือรับรองการเป็นนักศึกษา (ไทย) (บฑ.1)                                                                                                    | 1 |  |  |  |
|                        | 6104 : หนังสือรับรองการเป็นนักศึกษา (Eng) (บฑ.1)                                                                                                    | 1 |  |  |  |
|                        | 6105 : Transcript ฉบับไม่สมบูรณ์ (ไทย) (บฑ.1)                                                                                                    | 1 |  |  |  |
|                        | 6106 : Transcript ฉบับไม่สมบูรณ์ (Eng) (บฑ.1)                                                                                                    | 1 |  |  |  |
|                        | 6133 : แบบคำร้องขออนุมัติหัวข้อวิทยานิพนธ์/การค้นคว้าอิสระ<br>(บฑ.2)                                                                                  | 1 |  |  |  |
|                        | 6136 : แบบคำร้องขอสอบพิจารณาหัวข้อวิทยานิพนธ์                                                                                                    | 1 |  |  |  |
|                        | 6139 : แบบคำร้องขอสอบวิทยานิพนธ์/การค้นคว้าอิสระ (บฑ.3)                                                                                               | 1 |  |  |  |

#### \*\* การกรอกรายชื่อกรรมการสอบ

หากเป็นอาจารย์ภายในคณะฯ <u>ให้พิมพ์ชื่ออาจารย์เพื่อค้นหา</u>

- หากเป็นอาจารย์ภายอก

<u>ให้พิมพ์ตำแหน่งและชื่ออาจารย์</u>

Faculty of Architecture Silpakorn University

| <b>0139</b> :                    | แบบคำร้องขอสอ                    | บบวิทยานิพนธ์/การค้นคว้าอิส      | สระ (บฑ.3) 1                        |                                                     |                     |
|----------------------------------|----------------------------------|----------------------------------|-------------------------------------|-----------------------------------------------------|---------------------|
| กสารแนบ /<br>หมายเหตุ :          | ้ Attached doc<br>กรอกข้อมูลแล้ว | uments<br>ต้องพิมพ์ออกจากระบบเท่ | ง<br>ข้อผ่าน อาจารย์ที่ปรึ <i>เ</i> | าษา / ห้วหน้ <sup>ะ</sup>                           | าภาค ต่อไป          |
| มพ์ใบคำร้อง                      | *                                |                                  |                                     |                                                     |                     |
| ข้อมูลส่วนบุ                     | ุเคคล                            |                                  |                                     |                                                     |                     |
| ที่อยู่ปัจจุบัน                  | : <u> </u>                       |                                  |                                     |                                                     |                     |
| ที่อยู่ปัจจุบัน<br>เรรทัดที่1    | 55/36 หมู่ที่                    | กรอกข้อมลให้ครบ                  | ถ้วบ และกดบับทึ                     | ก                                                   |                     |
| ที่อยู่บรรทัด<br>1 2             | เสาธงหิน                         |                                  |                                     |                                                     |                     |
| เขต/อำเภอ                        | บางใหญ่                          |                                  |                                     | จังหวัด                                             | นนทบุรี             |
| รหัส<br>ปรษณีย์                  | 11140                            |                                  |                                     | อีเมลล์                                             | yathicha_mix@hotmai |
| โทรศัพท์                         | 0982589211                       |                                  |                                     | มือถือ                                              |                     |
| ข้อมูลวิทยา                      | เนิพนธ์ / ค้นคว้า                | อัสระ                            |                                     |                                                     |                     |
| ประธาน<br>รรมการ *               | ผู้ทรงคุณวุฒิ                    |                                  |                                     | <ul> <li>กรณีเป็น<br/>ผู้ทรง<br/>คุณวุฒิ</li> </ul> |                     |
| กรรมการ<br>เุ้ทรงคุณวุฒิ<br>ายใน | ผู้ทรงคุณวุฒิ                    |                                  | •                                   | <ul> <li>กรณีเป็น<br/>ผู้ทรง<br/>คุณวุฒิ</li> </ul> |                     |
| กรรมการ<br>เัทรงคุณวุฒิ<br>ายใน  | ผู้ทรงคุณวุฒิ                    |                                  | •                                   | <ul> <li>กรณีเป็น<br/>ผู้ทรง<br/>คุณวุฒิ</li> </ul> |                     |
| กรรมการ                          | ผู้ทรงคุณวุฒิ                    |                                  | •                                   | <ul> <li>กรณีเป็น</li> </ul>                        |                     |
| ุ้ทรงคุณวุฒิ<br>ายใน             |                                  |                                  |                                     | ผู้ทรง<br>คุณวุฒิ                                   |                     |
| กรรมการ<br>เ้ทรงคุณวุฒิ<br>ายใน  | ผู้ทรงคุณวุฒิ                    |                                  | •                                   | <ul> <li>กรณีเป็น<br/>ผู้ทรง<br/>คุณวุฒิ</li> </ul> |                     |
| กำหนดสอบ<br>แที่<br>31/8/2563)   |                                  |                                  |                                     | เวลา                                                |                     |
| สถานที                           |                                  |                                  |                                     |                                                     |                     |
| บันทึก                           |                                  |                                  |                                     |                                                     |                     |

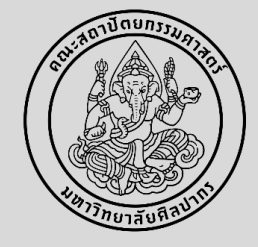

4

พิมพ์ข้อมูลออกจากระบบ กดสัญลักษณ์ PDF 🛛 🕅 พิมพ์ใบคำร้อง 🛣 และให้หัวหน้าภาควิชาฯ หรือประธานหลักสูตรฯ ลงนาม (ใช้ลายเซ็นอิเล็กทรอนิกส์ได้)

5

นำส่งคำร้องที่งานบริหารและพัฒนาวิชาการคณะฯ ที่อีเมล ARCHSUEDU@gmail.com หรือที่สำนักงานคณบดี คณะสถาปัตยกรรมศาสตร์ ชั้น 2 เพื่อเสนอคณบดี

6

เมื่อนักศึกษาสอบวิทยานิพนธ์/การค้นคว้าอิสระเสร็จเรียบร้อยแล้ว ให้นักศึกษาปรับแก้ไข ตามที่คณะกรรมการสอบเสนอแนะ และจัดทำวิทยานิพนธ์/การค้นคว้าอิสระ

ในระบบ iThesis

\*\*\* ช่องทางการเรียนรู้เพื่อการใช้งานระบบ iThesis: http://www.graduate.su.ac.th/index.php/ithesis